# **????**Sales event +

## Markdown??????????

???ID???: 676 | ???: ???? | ?????: Mon, Oct 25, 2021 10:44 AM

- 1. ?????????
- 2. ????????

1. ?????????

## 

### 

2. ?????????

| 刊登管理     | 訂管家 | 易產   | 品存貨 工具   | 具渠道  | 設置   |            |        |        |          |          |                  |                  |    | 消           |         |  |
|----------|-----|------|----------|------|------|------------|--------|--------|----------|----------|------------------|------------------|----|-------------|---------|--|
| eBay促銷管理 |     |      |          |      |      |            |        |        |          |          |                  |                  |    |             |         |  |
|          | еB  | Bay仮 | 銷管理      |      |      |            |        |        |          |          |                  |                  |    | 創建新的        | 促銷 🔹 幫助 |  |
|          |     |      |          |      |      |            |        |        |          |          |                  |                  |    |             |         |  |
|          | 促   | 銷名稱  |          | 1    | 足銷站點 | 5          | ▼ 促銷類  | 型      | ▼ 促銷狀態   | ٣        |                  |                  |    |             |         |  |
|          |     | 搜尋   | 重新設定     |      |      |            |        |        |          |          |                  |                  |    |             |         |  |
|          | 1   | 修改   | 詳細       | ii e | 別除   | ○ 空的       | ② 等待開始 | 執行中    | 🕕 已暫停    | (B) 等待完結 |                  |                  |    |             |         |  |
|          | 25  | •    |          |      |      |            |        |        |          |          |                  |                  |    | 9 筆記錄 < 上一頁 | 1 下一頁 > |  |
|          |     |      |          | 促    | 銷名稱  | 1          |        | 促銷類型   | Ŷ        | 點        | 促銷開始時間           | 促銷完結時間           | 狀態 | 已加入的刊登      |         |  |
|          |     |      | Promotic |      |      | _test_2019 | -11-01 | 批量購買定價 | US / eBa | ayMotors | 2019-11-01 02:30 | 2019-11-03 00:00 | ۲  | 1           |         |  |
|          |     |      |          |      |      |            |        |        |          |          |                  |                  |    |             |         |  |
|          |     |      |          |      |      |            |        |        |          |          |                  |                  |    |             |         |  |
|          |     |      |          |      |      |            |        |        |          |          |                  |                  |    |             |         |  |
|          |     |      |          |      |      |            |        |        |          |          |                  |                  |    |             |         |  |
|          |     |      |          |      |      |            |        |        |          |          |                  |                  |    |             |         |  |
|          |     |      |          |      |      |            |        |        |          |          |                  |                  |    |             |         |  |
|          |     |      |          |      |      |            |        |        |          |          |                  |                  |    |             |         |  |

|                                                                   | 品存貨 工具 夠               | 渠道設置<br>                                     |                                                                    |                                                                                                    |                                               | PUMANUARA -     |             |                   | ).          |
|-------------------------------------------------------------------|------------------------|----------------------------------------------|--------------------------------------------------------------------|----------------------------------------------------------------------------------------------------|-----------------------------------------------|-----------------|-------------|-------------------|-------------|
| - Ray /                                                           | 口铅管理                   |                                              |                                                                    |                                                                                                    |                                               |                 |             | 合/建幸に65/中         | 삼 👞 🗟 화며    |
|                                                                   |                        |                                              |                                                                    |                                                                                                    |                                               |                 |             | 启り建まれていた          | 朔 ▼   鳥叫    |
| 促銷                                                                |                        |                                              |                                                                    |                                                                                                    |                                               |                 |             |                   |             |
|                                                                   |                        | 促銷類型*                                        | 降價活動                                                               |                                                                                                    |                                               |                 |             |                   | ٣           |
|                                                                   |                        | 促銷名稱*                                        | Promotion(Markdown)_tes                                            | t_2019-11                                                                                                    |                                               |                 |             |                   |             |
|                                                                   |                        | 促銅站點*:<br>促銷描述*                              | US / eBayMotors                                                    |                                                                                                    |                                               |                 |             |                   | •           |
|                                                                   |                        | 促銷展示圖片*                                      | 例如: 適用於BM的渠道賜<br>○ 使用刊登圖片 ● 本                                      | 號或適用於美國的渠道站點<br>也上傳或使用圖片URL                                                                                                    |                                               |                 |             |                   | 12/50       |
|                                                                   |                        |                                              | https://i.ebayimg.com/ima                                          | ges/g/YfYAAOSwxN5WUkVZ/s-I50                                                                                                    | 0.jpg                                         |                 |             |                   |             |
|                                                                   |                        |                                              | 🖑 點擊此處                                                             | 記上傳                                                                                                    |                                               |                 |             |                   |             |
|                                                                   |                        | 是否免郵费                                        | 否                                                                  |                                                                                                    |                                               |                 |             |                   |             |
|                                                                   |                        | 促銷折扣詳情*                                      | 折扣百分比                                                              | ▼ 20 ▼ 96                                                                                                    |                                               |                 |             |                   |             |
|                                                                   |                        | 促銷開始時間(已選站點時區)*:                             | 2019-11-04 00:00                                                   |                                                                                                    |                                               |                 |             |                   |             |
|                                                                   |                        | wardsondwith) ( C)\$\$\$*59084(69)           | 2019-11-27 00.00                                                   |                                                                                                    |                                               |                 |             |                   |             |
| 儲存                                                                | 返回                     | I                                            |                                                                    |                                                                                                    |                                               |                 |             |                   |             |
|                                                                   |                        |                                              |                                                                    |                                                                                                    |                                               |                 |             |                   |             |
| ???????                                                           | ???                    |                                              |                                                                    |                                                                                                    |                                               |                 |             |                   |             |
| ???????                                                           | ?                      |                                              |                                                                    |                                                                                                    |                                               |                 |             |                   |             |
| <u> </u>                                                          | 0000                   |                                              |                                                                    |                                                                                                    |                                               |                 |             |                   |             |
|                                                                   | iiiii                  |                                              |                                                                    |                                                                                                    |                                               |                 |             |                   |             |
| ??:???                                                            | ???????                | ????????                                     |                                                                    |                                                                                                    |                                               |                 |             |                   |             |
| 777777                                                            | 22222                  | 0000000000                                   | Polisting?                                                         | 000000000                                                                                                    | 000000000                                     |                 |             |                   |             |
|                                                                   |                        |                                              |                                                                    |                                                                                                    |                                               |                 |             |                   |             |
|                                                                   | 2                      |                                              |                                                                    |                                                                                                    |                                               |                 |             |                   |             |
| ???????                                                           | ??????                 | ???????????                                  | ?????????                                                          | ???????????????????????????????????????                                                                                          | ?20%????                                      | ?????           |             |                   |             |
|                                                                   | ดดดดดดด                |                                              | <u></u>                                                            |                                                                                                    |                                               |                 |             |                   |             |
|                                                                   |                        |                                              | <u>//</u> 47/                                                      |                                                                                                    |                                               |                 |             |                   |             |
|                                                                   |                        |                                              |                                                                    |                                                                                                    |                                               |                 |             |                   |             |
| 管理 訂管易 商                                                          | <b>钻存貨 工具</b>          | 渠道設置                                         |                                                                    |                                                                                                    |                                               |                 |             |                   |             |
| 足銷管理                                                              |                        |                                              |                                                                    |                                                                                                    |                                               |                 |             |                   |             |
|                                                                   | (只然答:田                 |                                              |                                                                    |                                                                                                    |                                               |                 |             | 会社を支付け            |             |
|                                                                   | 正朝官理                   |                                              |                                                                    |                                                                                                    |                                               |                 |             | 剧建新的              | 正明 🛡   萬月   |
| eBay                                                              |                        |                                              |                                                                    |                                                                                                    |                                               |                 |             |                   |             |
| eBay(                                                             |                        |                                              | 促                                                                  | 銷已創建,請到本地數據表                                                                                                    | 添加刊登                                          |                 |             |                   | ×           |
| eBay(                                                             |                        |                                              | 促                                                                  | 銷已創建,請到本地數據表                                                                                                    | 添加刊登                                          |                 |             |                   | ×           |
| eBay(<br>C5)<br>10)                                               | g<br>重新的完              | (建調時)為開合                                     | (促)<br>(促銷類型                                                       | <ul> <li>銷己創建,請到本地數據表</li> <li>▼ 促銷狀態 ▼</li> </ul>                                                                               | 添加刊登                                          |                 |             |                   | ×           |
| eBay(<br>定辦名編<br>復募                                               | g<br>重新設定              | (relipulat                                   | (促)                                                                | <ul> <li>銷已創建,請到本地數據表</li> <li>▼ 促銷狀態 ▼</li> </ul>                                                                               | 添加刊登                                          |                 |             |                   | ×           |
| eBay(<br>②<br>②<br>②<br>②<br>②<br>②<br>②<br>②<br>②<br>②<br>②<br>② | 5<br>重新設定<br>11 詳細 11  | (近朝的公開)。 、<br>【 〒明時 ○ 空谷) ② 章                | (2)<br>(2)<br>(2)<br>(2)<br>(2)<br>(2)<br>(2)<br>(2)<br>(2)<br>(2) | <ul> <li> <b>銷已創建。請到本地數據表</b>         · 促調狀態         ·         ·         《         印 日都停         ·         ·         ·</li></ul> | 添加刊登                                          |                 |             |                   | ×           |
| eBay(<br>定期名編<br>後<br>25 「                                        | 6<br>重新設定<br>11 詳細 11  | (促銷約4點) •<br>■ 刑/余 ○ 空約 ④ €                  | (足)<br>(足)時類型<br>(日)(日)(日)(日)(日)(日)(日)(日)(日)(日)(日)(日)(日)(          | <ul> <li>銷已創建,請到本地數據表</li> <li>▼ 促胡狀態 ▼</li> <li>④ 已暫停 ● 等待先気</li> </ul>                                                         |                                               | (Tabuth Anna 89 | 11 <b>2</b> | 記錄 《上一頁           | ★<br>1 下一頁> |
| eBay(<br>定謂名羅<br>25 ▼                                             | 6<br>重新設定<br>11 15年 11 | (2期)4點 • • • • • • • • • • • • • • • • • • • | ()<br>() () () () () () () () () () () () () (                     | <ul> <li>銷已創建,請到本地數據素</li> <li>▼ (促銷款態 ▼</li> <li>● 已暫停 ● 毎時先報</li> <li>● 站點</li> <li>□ US (2.8 m)</li> </ul>                    | 添加刊登<br>: ● 已未5<br>(保銷開始時間<br>2010 11 05 0000 | 促銷完結時間          | 11章<br>状態   | 総課 <上一頁<br>已加入的刊登 | ×<br>1 下-東> |

| \$ Sol  | JEazy          | ◎ 刊登           | 管理         | 訂管易 産             | 品存貨           | 工具 渠           | 道設置       |       |                 |       |      |          |         |          |         |                            |                      | -                |      |         |               | Sol                      |
|---------|----------------|----------------|------------|-------------------|---------------|----------------|-----------|-------|-----------------|-------|------|----------|---------|----------|---------|----------------------------|----------------------|------------------|------|---------|---------------|--------------------------|
|         | 刊登管理           | 本地劃            | 城表         | 存貨但未有刊登           | ž             |                |           |       |                 |       |      |          |         |          |         |                            |                      |                  |      |         |               |                          |
| ,本      | 地數據            | 表              |            |                   |               |                |           |       |                 |       |      |          |         |          |         |                            |                      |                  |      |         | 新增            | 數據表                      |
| 、 搜     | <b></b>        | ¢              | 刊登方来       | t:BIN 狀態:         | 已刊登(全部        | ③ 數據表編號        | : 3595574 |       |                 |       |      |          |         |          |         |                            |                      |                  |      |         |               |                          |
| へ産品     | ∄SKU           | _              | 本地         | 激據表詳情             | 7             | 字貨但未有3         | 刊登        | 重複的數據 | 表刊              | 登排名概  | 腰    |          |         |          |         |                            |                      |                  |      |         |               |                          |
| 剿       | 首帳號            |                | 🤌 修改       |                   | e 🔎           | 預発 🧹           | (尚未送檢     | 🧹 送機  | 5成功             | 2 従未刊 | 登 🥜  | 在線刊登     | 🥔 🎺     | P        | 曾經刊登    | ■ 降價管                      | 理員                   | 促銷刊登活動           | ib 📃 | eBay促銷  |               |                          |
| 選<br>実演 | 擇商店            |                | 25 🔻       |                   | 洟             | Ther           | MRTX      | Шре   | 。  渠道           | AFEF  |      |          |         |          |         | 436.85                     |                      |                  |      |         |               |                          |
| ≫ _     | x- <del></del> | -              |            | <sup>55%</sup> 編5 | 虎<br>574 🧪    | 小服<br>m O ev ( | 選択        |       | <sup>K</sup> 帳號 | 増和    |      | 2 Pcs/S  |         |          |         | 悰詛                         |                      |                  |      |         | _/            | /                        |
| BI      | 2/5:rl         | •              |            |                   |               |                |           |       | ebay            |       | 7.4  | 方式:BII   | V 為期:GT | (貨幣:05   | 5D 刊登#  |                            | 主貨品                  | 標籤:-             |      |         |               |                          |
| 物品      | 記編號            |                | 25 🔻       |                   |               |                |           |       |                 |       |      | 2        |         |          |         |                            |                      |                  |      |         |               |                          |
| 標       | <u>H</u>       |                | 批量動作       | 修改                | 導出E           | xcel 批量        | 同步批       | 显缺貨隱藏 | 批量補貨            | 遺還原   | 完結刊登 | 刪除       | 智能補     | 製        | 鈋       | 送檢                         | 刊登                   | 日程管理             | 促銷刊  | り登活動    | eBay促銷        | ă                        |
| -<br>   | 10             |                | 應用範圍       | 只包括已選刊            | 登 ▼           |                |           |       |                 |       |      |          |         |          |         |                            |                      |                  |      | Ľ       |               |                          |
| Ŧ١.     | 登管理            |                |            |                   |               |                |           |       |                 |       |      |          |         |          |         |                            |                      |                  |      |         |               | F                        |
| t本(     | 地數據表           | 存貨             | 但未有刊       | 登                 |               |                |           |       |                 |       |      |          |         |          |         |                            |                      |                  |      |         |               |                          |
| 表       |                |                |            |                   |               |                |           |       |                 | Г     |      |          |         | t        | ₩島塢     | 派费百                        |                      |                  |      |         |               |                          |
|         |                |                |            |                   |               |                |           |       |                 | -     |      |          |         | 1        | 山田日     | 顺越視                        |                      |                  |      |         |               |                          |
| ÷       | 刊登             | <b>方式</b> : BI | IN 狀態      | : 已刊登(3           | 全部)數          | 據表編號 :         | 3595574   | ļ     |                 |       | 促銷名稱 |          |         | Promoti  | on(Marl | (down)_tes                 | t_2019-11            | 1                |      | •       |               |                          |
|         | *              | -tala statute  | <b>皮主社</b> |                   |               |                |           |       |                 |       | 修改類型 | <u>1</u> | Ŀ       | Assign t | o promo | otion                      |                      |                  |      | •       |               |                          |
|         | 1 4            |                | \$7×0+     |                   | ZEE4          |                | *****     |       |                 | +     | Ŧ    | ar.      |         | HIT NH   |         |                            |                      |                  |      |         |               | ( <b>P</b> \$            |
|         | 25             | • •            |            | K75 (*            | 1856          |                | 间不达1      |       |                 |       | 更    | ¥T       |         | 取用       |         |                            |                      |                  |      |         |               | WEB                      |
|         |                | 皮贴             | 數          | 爆表                |               | Theks          | 8TE       |       | 中部              | 渠     | 首か   | œ⊦       |         |          |         |                            |                      |                  |      | ·王曰云    |               |                          |
| ٣       |                | 13-517         | 編          | 號                 |               | -VJIELE        | 프샤워       |       |                 | 帳     | 號    | ≓Ω       |         |          |         |                            |                      |                  |      | 保超      |               |                          |
|         |                | 1              | <u>359</u> | <u>5574</u>       | <u>« II</u> , | SX 0           | S UE F    | ₹V    |                 | eba   | ay l | IS 🖉     |         | 2 Pcs/   | Set Sa  | anta Cla<br>囲っ <i>にて</i> 借 | us Chri<br>微 us Chri | stmas T<br>刊述#·1 | able | Decor ( | Cutler<br>主省吗 | y Knif<br>⊐ / <b>絤</b> 籬 |
| 225     | 2022           | 7"7            | 7          |                   | າງງາ          | ' <u>7</u> 77  | 222       | 22    |                 |       |      |          |         |          |         |                            |                      |                  |      |         |               |                          |
|         |                |                |            |                   |               |                |           |       |                 |       |      |          |         |          |         |                            |                      |                  |      |         |               |                          |
|         |                |                |            |                   | 212           |                |           |       |                 |       |      |          |         |          |         |                            |                      |                  |      |         |               |                          |
| PS[?]   | ?????          | "?!?!          | ?!?!?      | 222               | ?!?           |                |           |       |                 |       |      |          |         |          |         |                            |                      |                  |      |         |               |                          |

//

#### 22. Holistic Tech - Mon, Nov 4, 2019 4:54 PM. 22. 2019 6082

 Image: Contract of the second second sec